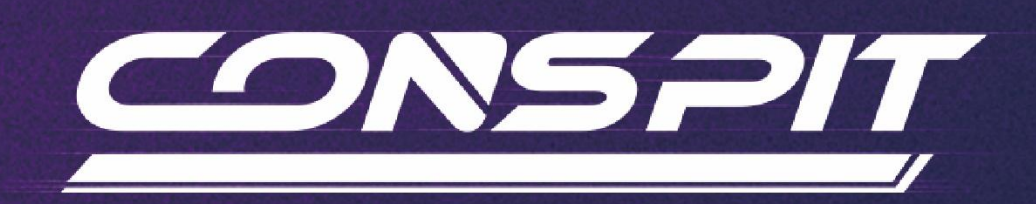

# MAX 01 SimHub Guide

Supports: MAX 01

V1.1

Conspit R&D All rights reserved@2025

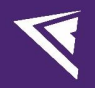

## **Table of Contents**

| Table of Contents                                     | 1  |
|-------------------------------------------------------|----|
| 1. Driver Software & Functions                        | 2  |
| 1.1 Driver Software Downloads                         | 2  |
| 1.2 Install CONSPIT GT Theme Dashboard (Not required) | 2  |
| 2. Basic Settings                                     | 2  |
| 3. Advanced Settings                                  | 6  |
| 3.1 LCD Settings                                      | 6  |
| 3.2 LEDs Settings                                     | 9  |
| 3.3 Controls Settings                                 | 10 |
| 4. Revision History                                   | 11 |
| 5. Disclaimer and Copyright Notice                    | 11 |

## 1. Driver Software & Functions

#### 1.1 Driver Software Downloads

Visit <u>https://www.simhubdash.com</u> to download the latest version of the SimHub driver software and complete the installation.

During installation, please ensure to select all installation content for SimHub and patiently wait for all steps to complete. Do not close the installer halfway through.

#### 1.2 Install CONSPIT GT Theme Dashboard (Not required)

Install the CONSPIT GT theme dashboard (CONSPIT GT.simhubdash),

|                                                                                                    | \$ | × |  |  |
|----------------------------------------------------------------------------------------------------|----|---|--|--|
| Dashboard import                                                                                                    |    |   |  |  |
| CONSPIT GT V1.1<br>CONSPIT GT V1.1<br>CONSPIT GT V1.1<br>CONSPIT GT V1.1<br>CONSPIT GT V1.1<br>CONSPIT GT V1.1<br>CONSPIT GT V1.1<br>CONSPIT GT V1.1 |    |   |  |  |
| Import into SimHub library                                                                                                    |    |   |  |  |

Double-click to open the file, then click "Import into SimHub library" to install it into the SimHub dashboard library.

Then, use the USB cable provided with the device to connect the MAX 01 to a USB port on your computer.

## 2. Basic Settings

Open the installed SimHub driver software and ensure that the MAX 01 is connected to your computer.

In the sidebar, select the "Devices" tab and click on "Add device".

| 🙉 SimHub - Assetto Cors        | a                                 |                                                 |                                        | 🎄 Day 🕨 Live 🚨 Replay 🔘 Reco                                  | d 🖉 🗕 🗆 🗙            |
|--------------------------------|-----------------------------------|-------------------------------------------------|----------------------------------------|---------------------------------------------------------------|----------------------|
|                                | Devices                           |                                                 |                                        |                                                               |                      |
| 🔂 Home                         |                                   |                                                 |                                        |                                                               |                      |
| Car settings                   | <u>d k</u>                        |                                                 | Conspit CSD                            |                                                               | Searching device     |
| û Devices                      | Conspit CSD                       |                                                 | Power settings Delete device Rename de | vice Export device settings                                   |                      |
| M Statistics                   | Add new device                    |                                                 | LCD LED                                | s Controls                                                    |                      |
| 🕐 Dash Studio                  | Import device                     | Leds not found. If they                         |                                        | are is up to date or that you are using the correct device mo | del.                 |
| 🖺 Arduino                      |                                   | <b>\$</b>                                       | 1 1 1 1 1 1 1 1 1 1 1 1 1 1 1 1 1 1 1  | 82%                                                           |                      |
| 🚔 Shakelt Wind                 |                                   |                                                 |                                        |                                                               |                      |
| (())) Shakelt Bass Shakers     |                                   | Hardware                                        |                                        |                                                               |                      |
| (())) Shakelt Motors           |                                   | Connect to specific screen So                   | creen ID :                             | 🍫 Screen settings (Rotation, refresh rate)                    |                      |
| Controls and events            |                                   |                                                 |                                        |                                                               |                      |
| Available properties           |                                   | Main dashboard                                  |                                        | Idle behaviour (when game is not running)                     |                      |
|                                |                                   | AIM GS-DASH                                     |                                        | Power off I Idle dashboard                                    |                      |
|                                |                                   |                                                 |                                        |                                                               |                      |
|                                |                                   | <ul> <li>Dashboard playlists and car</li> </ul> | assignement                            |                                                               |                      |
|                                |                                   |                                                 |                                        |                                                               |                      |
|                                |                                   | Connection status                               |                                        |                                                               |                      |
|                                |                                   |                                                 |                                        |                                                               |                      |
|                                |                                   |                                                 |                                        |                                                               |                      |
|                                |                                   |                                                 |                                        |                                                               |                      |
|                                |                                   |                                                 |                                        |                                                               |                      |
|                                |                                   |                                                 |                                        |                                                               |                      |
|                                |                                   |                                                 |                                        |                                                               |                      |
|                                |                                   |                                                 |                                        |                                                               |                      |
|                                |                                   |                                                 |                                        |                                                               |                      |
| Add/remove features            |                                   |                                                 |                                        |                                                               |                      |
| Settings                       |                                   |                                                 |                                        |                                                               |                      |
|                                |                                   | Get SimHub License                              | 💉 TEST LICENSE                         | D FULL SPEED                                                  |                      |
|                                | a                                 | nd help SimHub development !                    |                                        |                                                               |                      |
|                                | - Drive all your                  | arduinos and displays to up to 60FPS inste      | ad of 10FPS                            |                                                               |                      |
|                                | - Sharper bass<br>- Automatic ga  | shaker effects<br>me switching                  |                                        |                                                               |                      |
|                                | - start minimiz<br>- No nag scree | 15                                              | LOAD MY L                              |                                                               |                      |
| SimHub 9.7.4b1_Conspit   🔘 Wai | ting for data Status : Free       |                                                 |                                        |                                                               | Wiki ?Discord Server |

In the pop-up window, search and select the MAX 01 and click "OK".

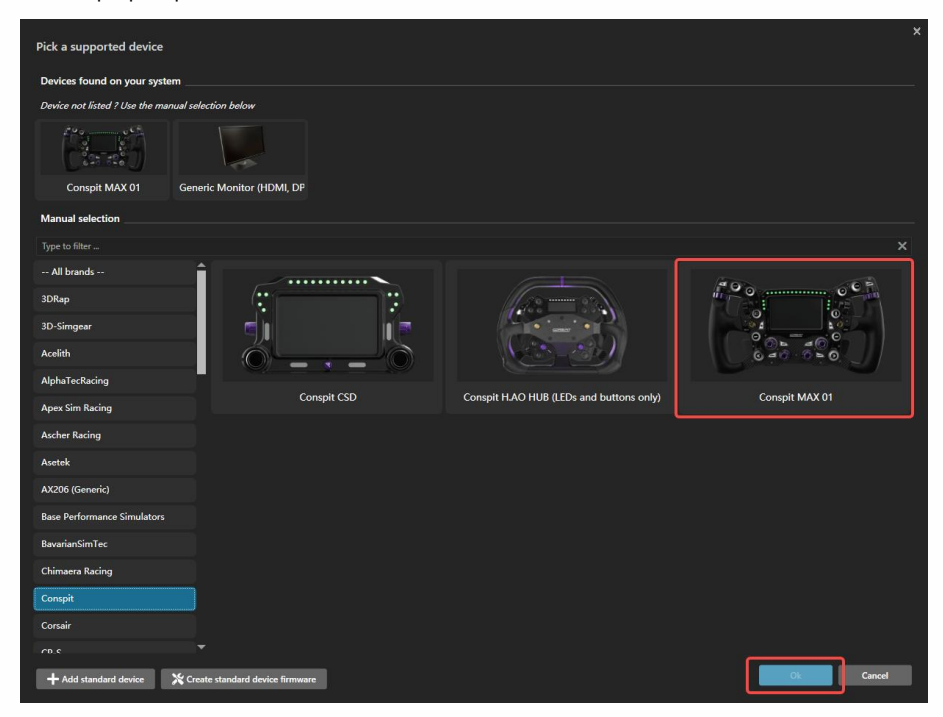

V

If it shows "Connected" within the driver, it indicates that the device has been successfully recognized.

| Devices                         |                                                                                                    | ĺ         |
|---------------------------------|----------------------------------------------------------------------------------------------------|-----------|
| Conspit MAX 01                  | Conspit MAX 01 Power settings Delete device Rename device Export device settings LCD LEDs Controls                                                                                                    | Connected |
| Add new device<br>Import device | ∰ <u>100%</u>                                                                                                    | -         |
|                                 | Hardware  Connect to specific screen Screen ID:  Connect to specific screen Screen ID:  Main dashboard  Main dashboard  Min GS-DASH  Connect to specific screen Screen ID:  Connect to specific screen Screen ID:  Connect to specific screen ID:  Connect to specific screen Screen ID:  Connect to specific screen Screen ID:  Connect to specific screen Screen ID:  Connect to specific screen Screen ID:  Connect to specific screen Screen ID:  Connect to specific screen Screen ID:  Connect to specific screen Screen ID:  Connect t |           |
|                                 | Dashboard playlists and car assignement     Expand settings                                                                                                    |           |
|                                 | Connection status                                                                                                    | Not found |

\*Notice: If it is displayed as partially connected as shown in the figure, this error is caused by incomplete installation of the SimHub component, which results in the screen driver not being properly installed on the computer. Reinstalling SimHub can resolve this issue.

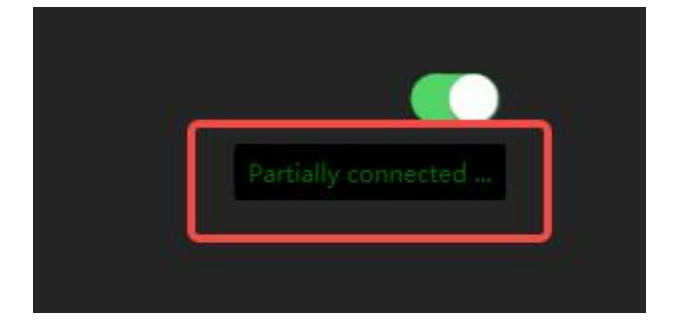

In the LCD tab, Click on the "Main dashboard" and select your preferred dashboard style.

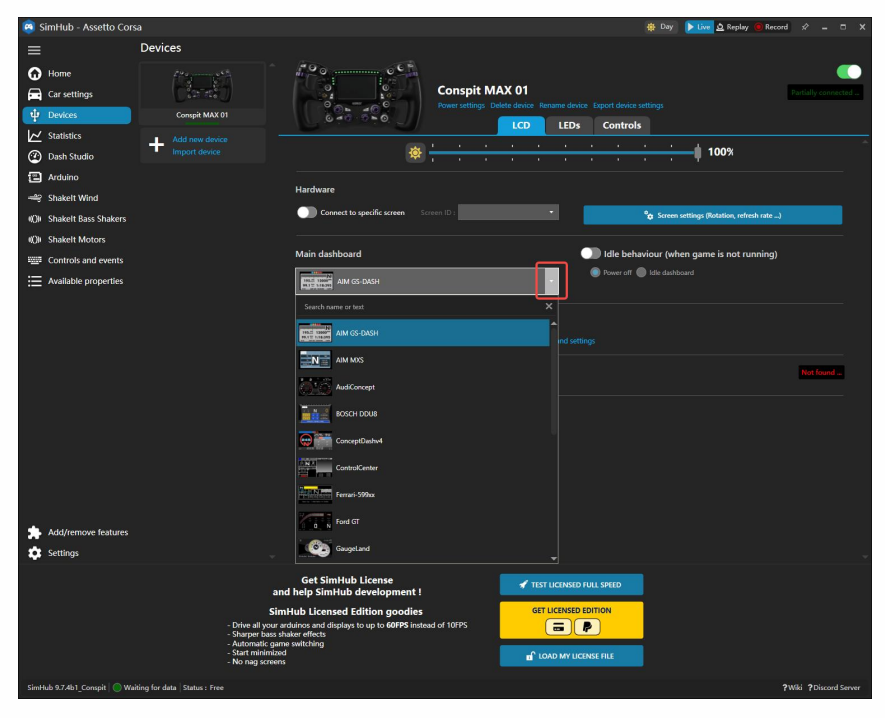

V

In the LEDs tab, you can choose or modify lighting presets (we have preset an option for you). To edit, import, or manage presets, you can click "Edit Profile," "Import Profile," and "Profile Manager."

(In "Telemetry LEDs effects", "Buttons lighting" refers to the settings for button and panel indicator lights, while "Telemetry LEDs" refers to the settings for rev lights and functional indicator lights on both sides of the screen.)

| 🤨 SimHub - Assetto Cor   | sa                                  |                                                                                | 🏟 Day 🕨 Live 🖉 Replay 🙆 Record 🖈 💶 🗆 🗙       |
|--------------------------|-------------------------------------|--------------------------------------------------------------------------------|----------------------------------------------|
| =                        | Devices                             |                                                                                |                                              |
| Home                     | 199                                 | 100                                                                            | ()                                           |
| Car settings             | (tent)                              | Conspit MAX 01                                                                 | Partially connected                          |
| û Devices                | Conspit MAX 01                      | Power settings Delete device Re                                                | name device Export device settings           |
| Statistics               | Add new device                      | LCD                                                                            | LEDs Controls                                |
| Dash Studio              | Import device                       | 🏘 <u></u>                                                                      | 100%                                         |
| Arduino                  |                                     |                                                                                |                                              |
| 🔐 Shakelt Wind           |                                     | Static buttons lighting presets                                                | Presets can be reordered using drag and drop |
| ()) Shakelt Bass Shakers |                                     |                                                                                | 1 Pho                                        |
| ())) Shakelt Motors      |                                     |                                                                                |                                              |
| Controls and events      |                                     |                                                                                |                                              |
| Available properties     |                                     |                                                                                |                                              |
|                          |                                     |                                                                                |                                              |
|                          |                                     | Telemetry Leds effects                                                         |                                              |
|                          |                                     | Buttons lighting                                                               |                                              |
|                          |                                     |                                                                                | Cdit profile Import profile Brofiler manager |
|                          |                                     | CONSPIL MAKOT BOTTONE VILL BEIM                                                | Lost prome import prome promes manager       |
|                          |                                     | Telemetry Leds                                                                 |                                              |
|                          |                                     | CONSPIT MAX01 TELEMETRY- V1.1 BETA                                             | Edit profile Import profile Profiles manager |
|                          |                                     | Dafault liekting                                                               | I                                            |
|                          |                                     |                                                                                |                                              |
|                          |                                     | Ose bottons and encoders behault lighting colors     Always on On when in race |                                              |
|                          |                                     |                                                                                |                                              |
| Add/remove features      |                                     | Brightness limiter and balance                                                 |                                              |
| Settings                 |                                     | Allows to balance and limit brightness for each kind of leds.                  | •                                            |
|                          | -                                   | Get SimHub License                                                             | LICENSED FULL SPEED                          |
|                          | Sin                                 | Hub Licensed Edition goodies                                                   | LICENSED EDITION                             |
|                          | - Drive all your a                  | rduinos and displays to up to 60FPS instead of 10FPS                           |                                              |
|                          | - Automatic gan<br>- Start minimize | e switching                                                                    |                                              |
|                          | - No nag screen                     |                                                                                |                                              |
| SimHub 9.7.4b1 Conspit   | siting for data Status : Free       |                                                                                | ?Wiki ?Discord Server                        |

After completing the settings, return to the main interface ("Dashboard") of the driver software and select the game you are ready to play for data communication.

| SimHub - Assetto Corsa Competizione           |                                                                                                    |                                                                                                    |                                 |                | 🔅 Day 🕨 Live 🗟 Replay 🔘 Record | ≪ - □ ×              |
|-----------------------------------------------|----------------------------------------------------------------------------------------------------|----------------------------------------------------------------------------------------------------|---------------------------------|----------------|--------------------------------|----------------------|
| =                                             |                                                                                                    | Assetto Corsa Compet                                                                                               | izione 🚅 Change active game     |                |                                |                      |
| Dashboard                                     | ASSETTO CORSA                                                                                             | 🕅 Launch Game                                                                                                    | confia                          |                |                                |                      |
| Car settings                                  | COMPETIZIONE                                                                                              | frune seea                                                                                                    |                                 |                |                                |                      |
| A Motion                                      |                                                                                                    |                                                                                                    |                                 |                |                                |                      |
|                                               | evices                                                                                                    |                                                                                                    |                                 |                | -5 + <                         | ×î –                 |
| ✓ Statistics                                  |                                                                                                    |                                                                                                    |                                 |                |                                |                      |
| ② Dash Studio                                 |                                                                                                    |                                                                                                    |                                 |                |                                |                      |
| T Arduino                                     |                                                                                                    |                                                                                                    |                                 |                |                                |                      |
| - Shakelt Wind                                | Conspit CSD                                                                                               | CONSPIT MAX01                                                                                                    |                                 |                |                                |                      |
| IQII Shakelt Bass Shakers                     |                                                                                                    |                                                                                                    |                                 |                |                                | -                    |
| IQII Shakelt Motors                           | on                                                                                                    |                                                                                                    |                                 |                | 4                              | *                    |
| Custom serial devices                         |                                                                                                    |                                                                                                    |                                 |                | Disabled                       |                      |
| Nextion display                               | r motion                                                                                                  |                                                                                                    |                                 | Manual control | nd motion                      |                      |
| Control mapper 📀 Feedb                        | back                                                                                                    |                                                                                                    |                                 |                |                                |                      |
| H UDP Relay                                   |                                                                                                    | . <b>n</b> .                                                                                                    | د ا                             |                |                                |                      |
| (🛪) Controllers                               | *                                                                                                    | יטי                                                                                                    |                                 |                |                                |                      |
| 🜵 Redadeg LMU Data                            | <u> </u>                                                                                                  | •                                                                                                    |                                 |                |                                |                      |
| Controls and events                           |                                                                                                    |                                                                                                    | Race                            |                |                                |                      |
| Available properties                          | Bass shakers                                                                                              | Motors                                                                                                    | Wind                            |                |                                |                      |
| ••• Additional plugins 📀 My fa                | avorite simulators                                                                                        |                                                                                                    |                                 |                |                                |                      |
|                                               | MERICAN<br>Comute leve                                                                                    | ASSETTO CORSA                                                                                                    | Assetto Corsa<br>Competitizione |                | AUTOMOBILISTA                  |                      |
| Add/remove features                           | KINDER THEK SIMULATO                                                                                      | Additio Colla                                                                                                    | Positio Corar Competizione      | Autonizanista  | Automobilista E                |                      |
| 🔹 Settings                                    |                                                                                                    | DMW/M2                                                                                                    |                                 |                |                                | -                    |
|                                               | an                                                                                                    | Get SimHub License<br>Id help SimHub development !                                                                 |                                 | D FULL SPEED   |                                |                      |
|                                               | Sin<br>- Drive all your a<br>- Sharper bass si<br>- Automatic gan<br>- Start minimizes<br>- No nag screen | nHub Licensed Edition goodies<br>refulinos and displays to up to 60FPS inste<br>haker effects<br>ne switching<br>s | ed of 10FPS                     |                |                                |                      |
| SimHub 9.6.8 🔵 Waiting for data Status : Free |                                                                                                    |                                                                                                    |                                 |                | 3/                             | Miki ?Discord Server |

## 3. Advanced Settings

(This section is recommended for players with SimHub usage experience to perform custom settings.)

#### 3.1 LCD Settings

There are many open-source dashboard solutions available in third-party communities, which you can download and install to get more dashboard themes. You can set up your own main dashboard list, and after creation, when switching dashboards, it will switch between the dashboard themes within the list you created.

| SimHub Leaderboard                                          | Power off Idle dashboard                                       |
|-------------------------------------------------------------|----------------------------------------------------------------|
| ⊘ Dashboard playlists and car assignement                   |                                                                |
| Default dashboards for Assetto Corsa                        |                                                                |
| Set main dashboard when the game gets activated             | Set idle dashboard when the game gets activated                |
|                                                             |                                                                |
| Load this dashboard when car model has no defined playlist  |                                                                |
| Default dashboards playlist (Next/Previous)                 |                                                                |
| Override default settings for Assetto Corsa, other          | wise use common settings.                                      |
| All dashboards Favorites Dashboards categor                 | y 💿 Custom playlist                                            |
| Edit default playlist                                       |                                                                |
| Per car playlists for Assetto Corsa                         |                                                                |
| Add car playlist                                            |                                                                |
| Note : you need to load first a car in the game to get it r | eqistered in simhub. Car model is not available for all games. |
| Main Dashboard shortcuts                                    |                                                                |
|                                                             |                                                                |
| Add shortcut                                                |                                                                |
| Connection status                                           | Connected                                                      |
|                                                             | connected                                                      |

| Playlist dashboards                |                  | Available dashboards                        |      |
|------------------------------------|------------------|---------------------------------------------|------|
| AIM GS-DASH                        |                  | RSC - Rotary Switch                         | ٦    |
| AudiConcept                        |                  | RSC - SimHub Performance Monitor            |      |
| ControlCenter                      |                  | RSC - The Junk Dash                         |      |
| Ford GT                            |                  | RSC - The Many-Faced Dash                   |      |
| AMG Style All-In-One               |                  | s RSC - Toggle Switch                       |      |
| SimHub Leaderboard                 |                  | SimHub - SimpleDash                         |      |
|                                    |                  | • SimHub - Truck Route Advisor              |      |
|                                    |                  | Simracing-PC - ACC-Race                     |      |
|                                    |                  | ତ କି କି 🙀<br>ତ କି କି 🖮                      |      |
|                                    |                  | UNIVERSAL GT3 / F1 DASHBOARD NO I           |      |
|                                    |                  | Yet Another Dashboard                       |      |
|                                    |                  | Yet Another Dashboard - Broadcast           |      |
|                                    |                  | Assetto Corsa - F1 Dashboard by Javliar     | 3    |
| You can use drag and drop          | to add/remove da | ashboards from the playlist or reorder them |      |
|                                    |                  |                                             |      |
| Clear playlist Add all to playlist |                  | Ok Car                                      | ıcel |

The preset screen has been set to Advanced Touch Mode. In this mode, when paired with the CONSPIT GT Theme Dashboard, you can switch components by clicking on the control area on specific pages. If you need to switch the entire dashboard page by clicking on the screen, you can switch back to Simplified Touch Mode.

| reen settings                              |                                    |                                    |                                |                   |
|--------------------------------------------|------------------------------------|------------------------------------|--------------------------------|-------------------|
| Orientation                                |                                    |                                    |                                |                   |
| Landscape                                  | Portrait                           | Landscape reversed                 | Portrait reversed              |                   |
| Rendering offsets                          |                                    |                                    |                                |                   |
| Move the dashboard content position inside | e the screen, overflowing content  | will be cut.                       |                                |                   |
| Left/Right offset (pixels)                 | ר – + י                            | Top/Down offset (pixels)           |                                | o + – ۲           |
| Rendering margins                          |                                    |                                    |                                |                   |
| Add a margin around the screen area.       |                                    |                                    |                                |                   |
| Top margin (pixels)                        | ი + – ა                            | Bottom margin (pixels)             |                                | o + - ۲           |
| Left margin (pixels)                       | רי -+ י                            | Right margin (pixels)              |                                | o + – ۲           |
| Contrast                                   |                                    |                                    |                                |                   |
|                                            |                                    |                                    |                                | 100 + - 5         |
| Touchscreen                                |                                    |                                    |                                |                   |
| Enable touchscreen                         | Simplified touch                   | node (left/right page change) 💿 /  | Advanced touch mode (use defin | ed dash inputs)   |
| Information overlay                        |                                    |                                    |                                |                   |
| Experimental : Enable information da       | shboard overlay                    |                                    |                                |                   |
|                                            |                                    |                                    |                                | •                 |
| Warning : dashboard must use transparence  | y, touch inputs are not redirected | I to it. Once enabled the controls | can be configured in the devi  | ce controls list. |
|                                            |                                    |                                    |                                |                   |
|                                            |                                    |                                    |                                | Ok                |

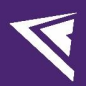

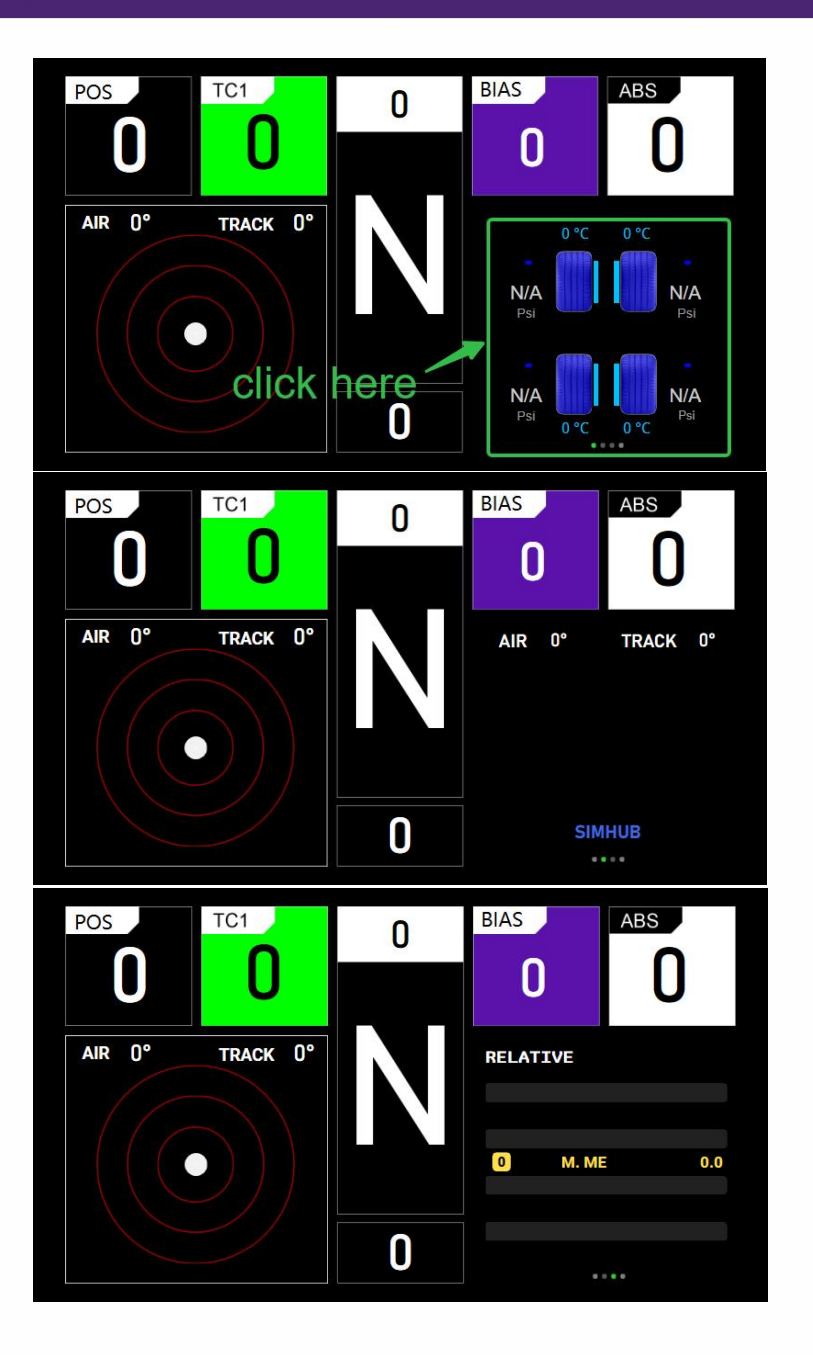

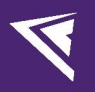

### 3.2 LEDs Settings

In the LEDS tab, select "Edit profile". The lighting is divided into screen light groups, functional light groups, and button light groups, each configured with out-of-game and in-game lighting effects. The brightness of the screen lights can be adjusted individually.

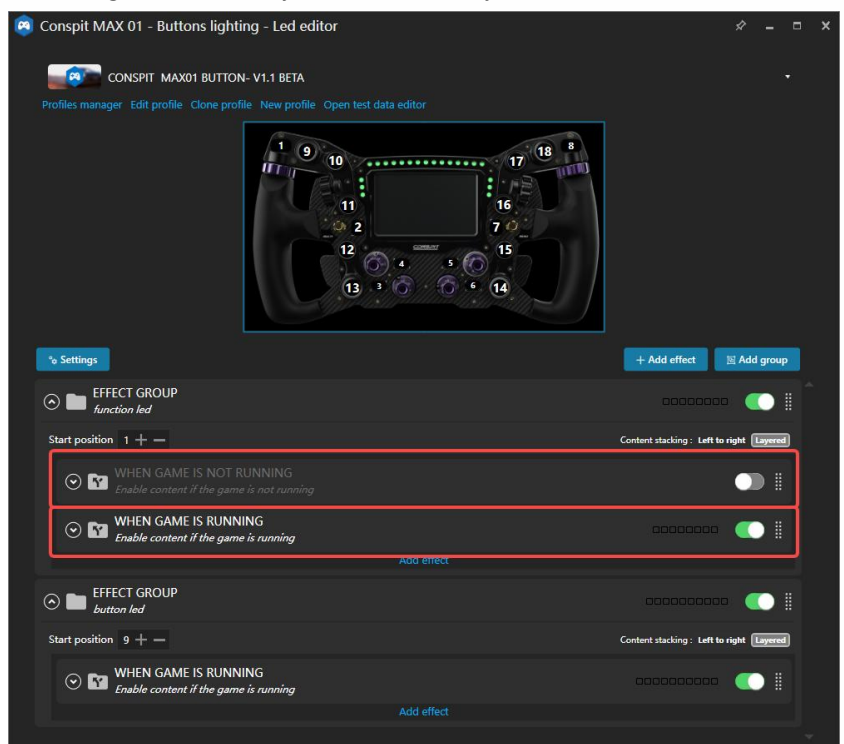

In the corresponding function tab, open the dropdown menu to modify colors and some parameters for customized settings (It is not recommended for users who are not familiar with SimHub to modify the position and length of the lighting).

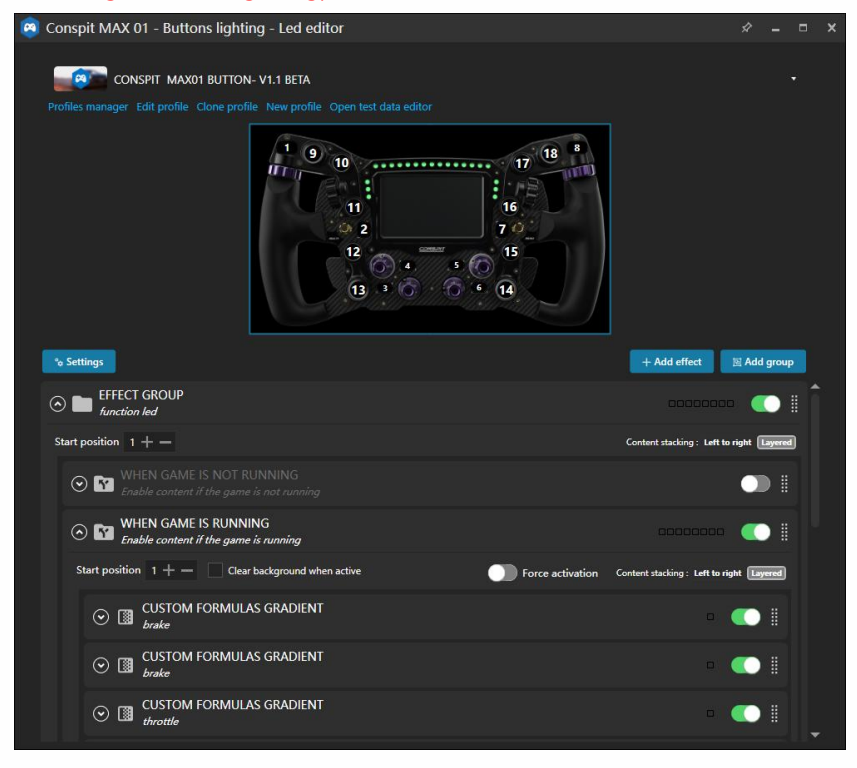

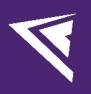

# 3.3 Controls Settings

In the Control tab, you can change, clear, or add key bindings for corresponding functions. In the preset, the switching within the themed dashboard has been set to rotate with the left 7-way joystick. If you need to make changes, you can map it yourself.

| CONSPIT MAX (<br>Power settings Delete devi                   | 1 Conspit MAX 01<br>ce Rename device Export device settings | Partially connected |
|---------------------------------------------------------------|-------------------------------------------------------------|---------------------|
| 040.0+0                                                       | LCD LEDs Controls                                           |                     |
| Display                                                       |                                                             |                     |
| Cycle next dash template                                      |                                                             |                     |
| Cycle previous dash template                                  | Click to configure                                          |                     |
| Show next dash screen                                         | ShortAndl JoystickPlugin CONSPITMAX_01_B18                  |                     |
| Show previous dash screen                                     | ShortAndl JoystickPlugin CONSPITMAX_01_B17                  |                     |
| Show first dash screen (for the current in game or idle mode) | Click to configure                                          |                     |
| Trigger dash action A (depends of the dash design)            | ShortAndl GraphicalDashPlugin SCREENButton1                 |                     |
| Trigger dash action B (depends of the dash design)            | ShortAndl GraphicalDashPlugin SCREENButton2                 |                     |
| Trigger dash action C (depends of the dash design)            |                                                             |                     |
| Trigger dash action D (depends of the dash design)            |                                                             |                     |
| Brightness +                                                  |                                                             |                     |
| Brightness -                                                  |                                                             |                     |
| Brightness change steps                                       | 10 + -                                                      |                     |
| Global leds brightness                                        |                                                             |                     |

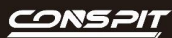

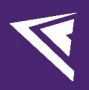

## 4. Revision History

| Date       | Version | Release Notes                  |
|------------|---------|--------------------------------|
| 2025.02.13 | V1.1    | Updated the interface display. |
| 2025.01.24 | V1.0    | First release                  |

## 5. Disclaimer and Copyright Notice

The information in this document, including the URL addresses provided for reference, is subject to change without notice.

This document may refer to third-party information, all of which is provided "as is" without any warranty of accuracy or authenticity from Conspit.

Conspit makes no warranties of any kind regarding the content of this document, including its merchantability, fitness for a particular purpose, or any other warranties mentioned in Conspit's proposals, specifications, or samples elsewhere.

Conspit does not guarantee that this document does not infringe upon third-party rights and shall not be held liable for any infringement of intellectual property rights arising from the use of the information contained in this document. This document does not grant any intellectual property licenses, either express or implied, by estoppel or otherwise.

All trademark names, trademarks, and registered trademarks mentioned in the document are the property of their respective owners and are hereby acknowledged.

© 2024 Ensu (Shanghai) Electronics Technology Co., Ltd. All rights reserved.